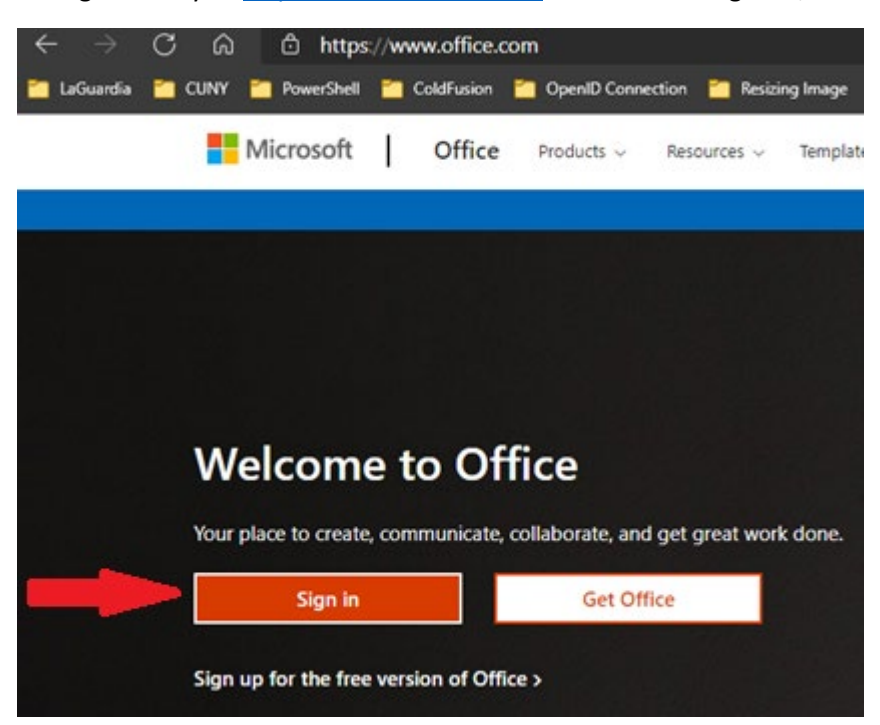

Now go directly to <u>https://www.office.com/</u> and click on "Sign in", as shown here.

And click on "Can't access your account?"

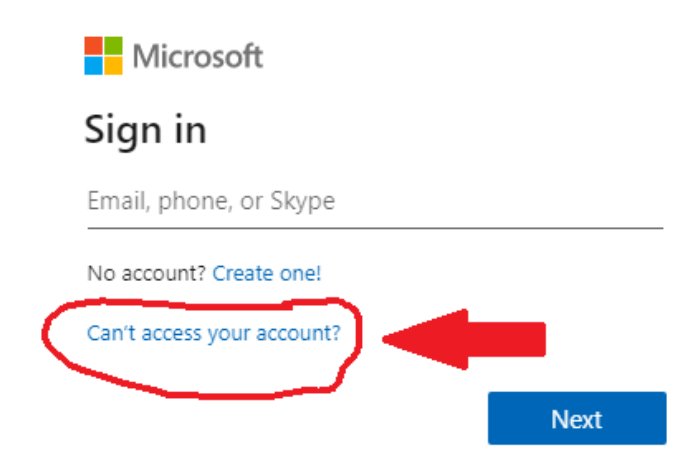

Select "Work or school account", as shown here

Microsoft

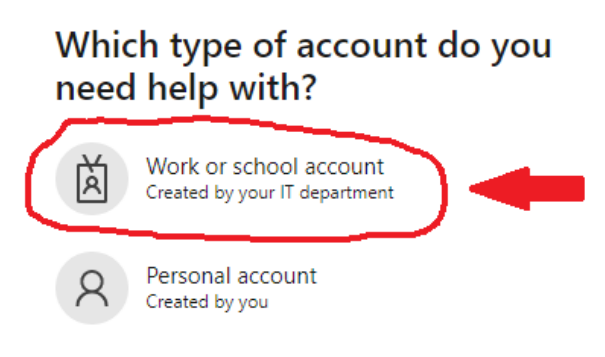

Enter your LAGCC email address (firstname.lastname@live.lagcc.cuny.edu), and the captcha screen characters located in the picture and click on "Next".

### Get back into your account

#### Who are you?

To recover your account, begin by entering your email or username and the characters in the picture or audio below.

Back

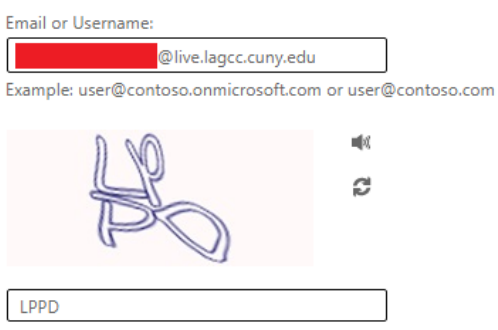

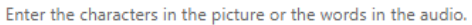

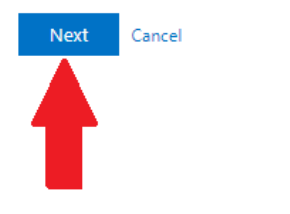

Click on "Email", and check your Inbox/junk/Spam folder for a Microsoft email about account recovery

## Get back into your account

verification step 1 > choose a new password

Please choose the contact method we should use for verification:

| Email my alternate email | You will receive an email containing a verification code at your alternate email<br>address ( ********@gmail.com). |
|--------------------------|----------------------------------------------------------------------------------------------------|
|                          |                                                                                                    |
|                          | Email                                                                                                    |
|                          |                                                                                                    |

Cancel

#### This is an email you will receive, but the code will be different

| Verify your email address                                                                                                    |           |
|----------------------------------------------------------------------------------------------------|-----------|
| Thanks for verifying your                                                                                                    |           |
| Sincerely,<br>The City University of New York                                                                                                    |           |
| Microsoft Corporation   One Microsoft Way Redmond, WA 98052-6399<br>This message was sent from an unmonitored email address. Please do not reply to this message.<br><u>Privacy [privacy.microsoft.com]   Legal [microsoft.com]</u> | Microsoft |

#### Enter the six-digit code into the box

### Get back into your account

verification step 1 > choose a new password

Please choose the contact method we should use for verification:

| Email my alternate email | We've sent an email message containing a verification code to your inbox |
|--------------------------|--------------------------------------------------------------------------|
|                          | Enter your verification code                                             |
|                          | Next Are you having a problem?                                           |
|                          |                                                                          |
|                          |                                                                          |

Cancel

Like so

## Get back into your account

verification step 1 > choose a new password

Please choose the contact method we should use for verification:

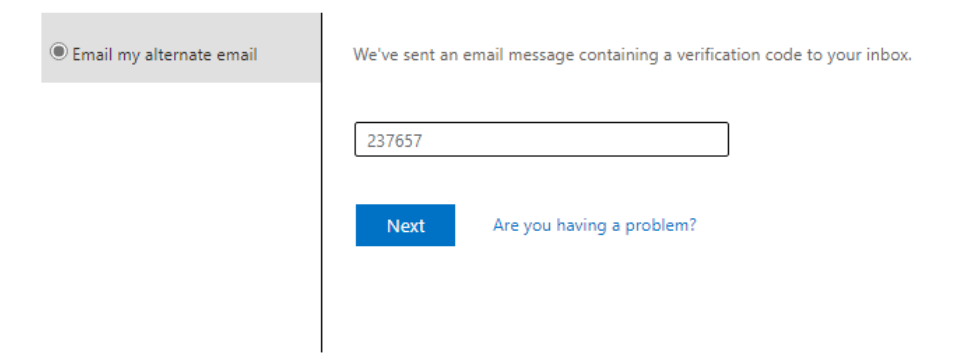

Cancel

A strong password is required. Strong passwords are 8 to 256 characters and must combine uppercase and lowercase letters, numbers, and symbols. They cannot contain your username. Click on "Finish"

## Get back into your account

verification step  $1 \checkmark >$  choose a new password

| * Enter new password:   |  |
|-------------------------|--|
|                         |  |
| strong                  |  |
| * Confirm new password: |  |
|                         |  |
| Finish Cancel           |  |

#### Click on "Click here"

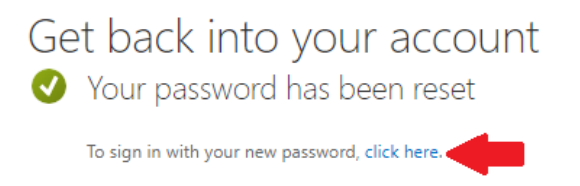

#### Enter your LAGCC student email account and click on "Next"

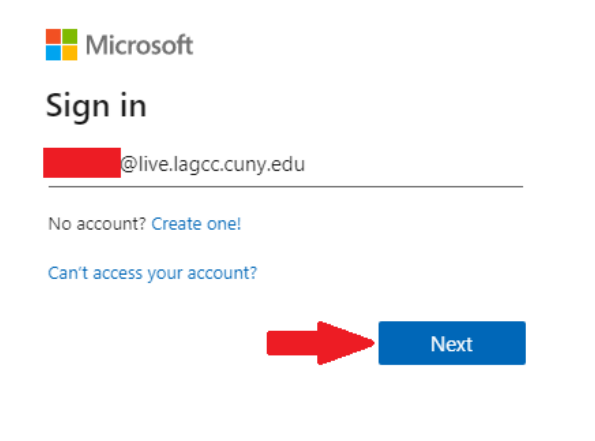

#### Enter your new password and click on "Sign in"

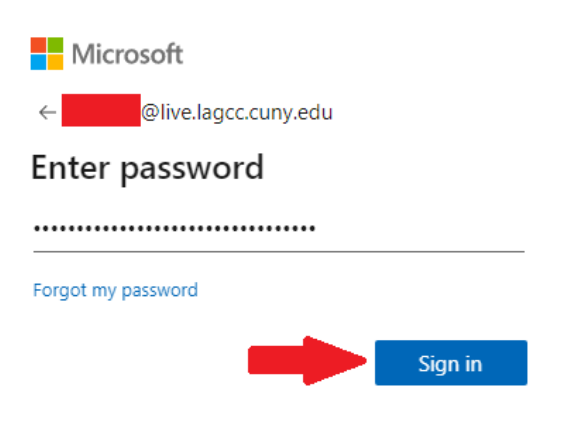

#### More information is need, so click on "Next"

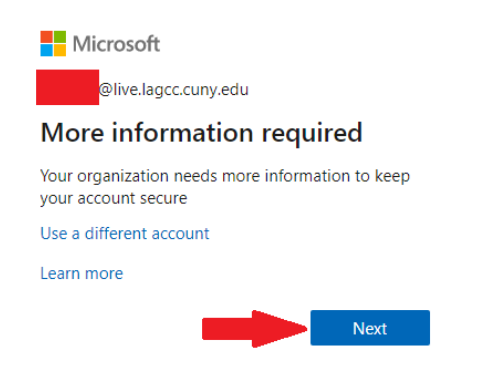

Please select only Authentication phone or Mobile app, see both <u>video tutorial</u> and <u>Microsoft video</u> <u>tutorial</u> Select your authentication method and click "Next"

NOTE: Do not say Yes to stay login because you have two office 365 (@live.lagcc.cuny.edu and @login.cuny.edu) account and it will cuase problems

| Microsoft                     |                                                                                      |  |  |
|-------------------------------|--------------------------------------------------------------------------------------|--|--|
|                               |                                                                                      |  |  |
| Additional se                 | curity verification                                                                  |  |  |
| Secure your account by adding | g phone verification to your password. View video to know how to secure your account |  |  |
| Step 1: How should v          | we contact you?                                                                      |  |  |
| Authentication phone          |                                                                                      |  |  |
| Authentication phone          |                                                                                      |  |  |
| Office phone                  |                                                                                      |  |  |
| Mobile app                    |                                                                                      |  |  |

Next

Enter six digit code from your Microsoft Authenticator App or text

Your phone numbers will only be used for account security. Standard telephone and SMS charges will apply.

Method -

Call me

 $\bigcirc$  Send me a code by text message

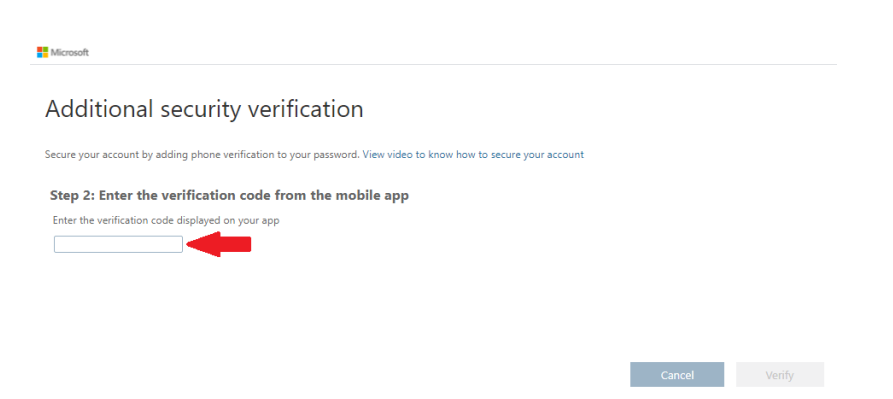

### Additional security verification

Secure your account by adding phone verification to your password. View video to know how to secure your account

#### Step 2: Enter the verification code from the mobile app

Enter the verification code displayed on your app

123456

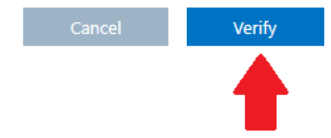

# Select your country or region and enter your phone number. Click on "Done"

#### Additional security verification

Secure your account by adding phone verification to your password. View video to know how to secure your account

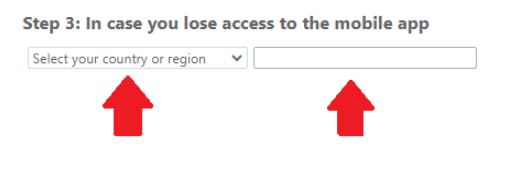

Your phone numbers will only be used for account security. Standard telephone and SMS charges will apply.

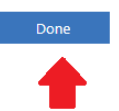

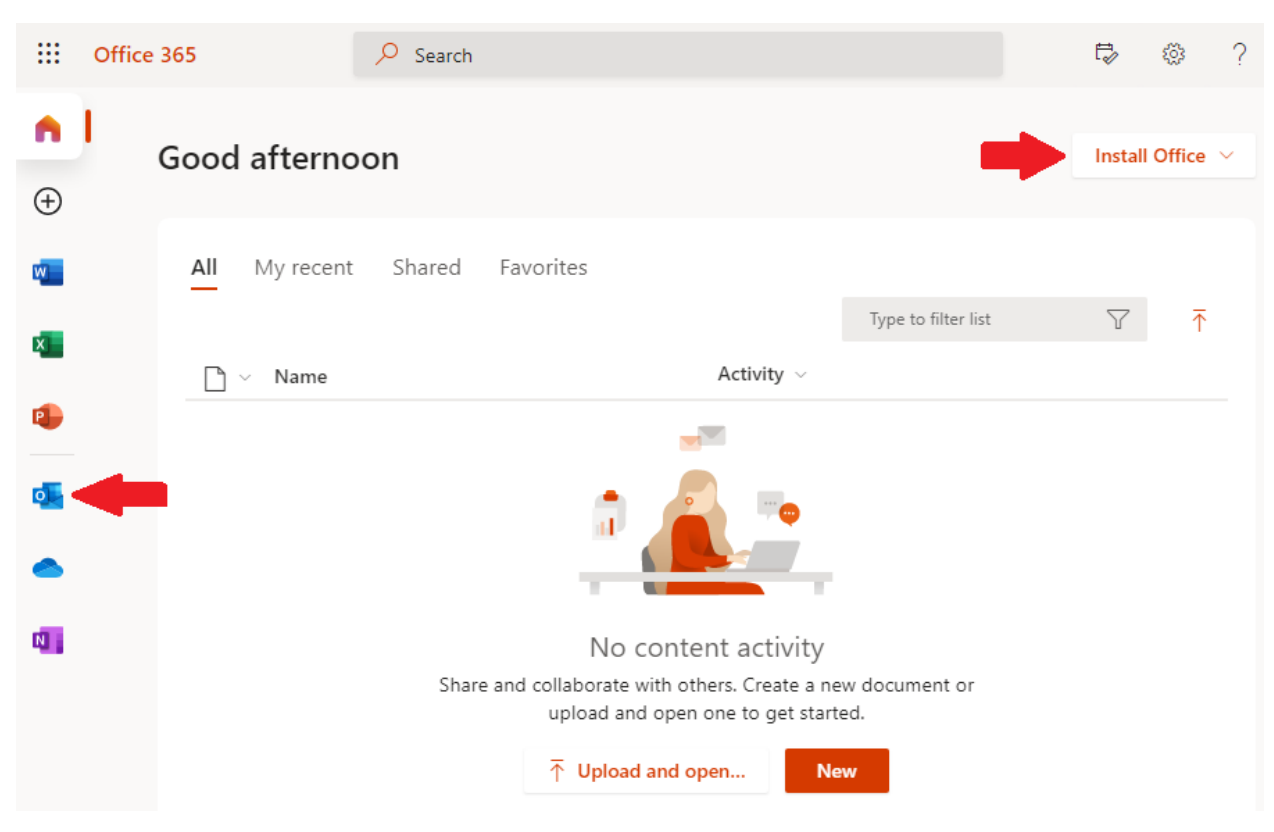

To install office suite, click on "Install Office". To check your email, click on O (Outlook) icon

Finally, follow the email instructions and this <u>video tutorial</u> on how to set up Multi-Factor Authentication, and reset your password.

If you followed the video tutorial and are still experiencing issues, please complete this form: <u>https://www.laguardia.edu/home/Student-Help/</u> and a technician will get back to you.